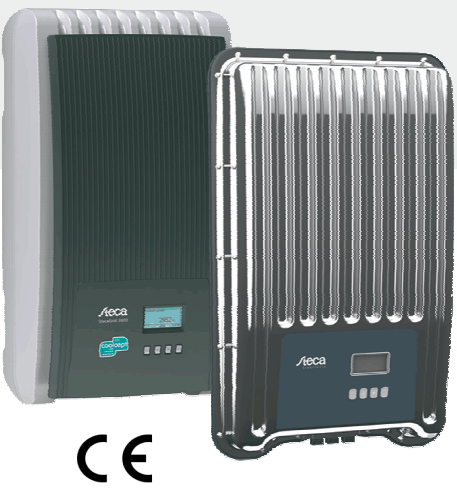

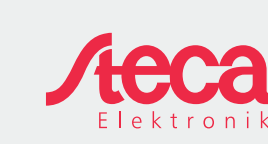

ES

# Manual de instalación

# abreviado

|                                                                                                    | coolcept<br>coolcept-x                            | StecaGrid 1500 (-x)<br>StecaGrid 1800 (-x)<br>StecaGrid 2000 (-x)<br>StecaGrid 2300 (-x)<br>StecaGrid 2500 (-x)<br>StecaGrid 3000 (-x)<br>StecaGrid 3010 (-x)<br>StecaGrid 3600 (-x)<br>StecaGrid 4200 (-x) |
|----------------------------------------------------------------------------------------------------|---------------------------------------------------|----------------------------------------------------------------------------------------------------|
| Sobre este manual<br>El manual de instalación abreviado informa al insta-<br>lador sobre el montaje, la conexión y la puesta en<br>servicio del equipo.<br>El manual de instrucciones abreviado contiene las<br>informaciones más importantes acerca del funcio-<br>namiento del equipo para el usuario.<br>El manual de instrucciones e instalación en Internet | coolcept <sup>3</sup><br>coolcept <sup>3</sup> -x | StecaGrid 3203 (-x)<br>StecaGrid 4003 (-x)<br>StecaGrid 4803 (-x)<br>StecaGrid 5003<br>StecaGrid 5503 (-x)<br>StecaGrid 6003                                                                                |

El manual de in contiene informaciones más detalladas

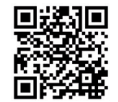

Los vínculos a otras fuentes de información se muestran en forma de dirección Internet y como código QR. Escanear los códigos QR con un smartphone y una aplicación adecuada. http://www.steca.com/Wechselrichter-Wohnsiedlung

#### Uso previsto

- La familia de producto coolcept consta de inversores de diferentes clases de potencia para el montaje interior o exterior, así como para una invección monofásica o trifásica.
- Aplicar el inversor sólo en sistemas fotovoltaicos conectados a la red.
- El inversor está indicado para todos aquellos módulos solares cuyas conexiones no tienen una puesta a tierra
- Los módulos solares conectados deben poseer una valoración clase A según IEC 61730, ya que el inversor no presenta ninguna separación galvánica.
- La tensión de sistema máxima admisible del generador fotovoltaico debe ser mayor que la tensión de red CA
- En función del modelo se incluyen contactos de conexión para un acumulador de energía opcional. La conexión no se debe unir nunca directamente con una batería.

#### 753.493 | Z02 | 1622

# 1

#### Instalación

- El trazado de cables no debe obstaculizar las medidas técnicas previstas en el edificio para
- garantizar la seguridad contra incendios.
- Asegurarse de que no se generen gases inflamables.
- Observar todas las normas e instrucciones de instalación y cumplir con la legislación nacional y los valores de conexión de la empresa de suministro eléctrico regional.
- iPeligro de muerte por electrocución! Desconectar el interruptor de protección de la línea de CA y asegurarlo de manera que no pueda
  - producirse una reconexión accidental.
  - Comprobar que ninguno de los polos de la línea CA lleve tensión.
- Poner el interruptor seccionador de CC en el inversor en posición 0 y asegurarlo de manera que no pueda producirse una reconexión accidental.
- Los cables de CC llevan tensión en cuanto los módulos solares están iluminados.

La superficie de montaje y el entorno cercano a la instalación deben ser fijos, verticales, planos, difícilmente inflamables y no deben vibrar de forma permanente. La superficie de montaje debe ofrecer sujeción para los tornillos de fijación.

Cumplir con las condiciones ambientales admisibles.

No instalar el inversor en establos en los que se realice una cría activa de ganado.

Cumplir los valores de conexión que aparecen en la placa de características.

Tender los cables de manera que las conexiones no puedan aflojarse accidentalmente.

No unir las líneas de CC con el potencial a tierra.

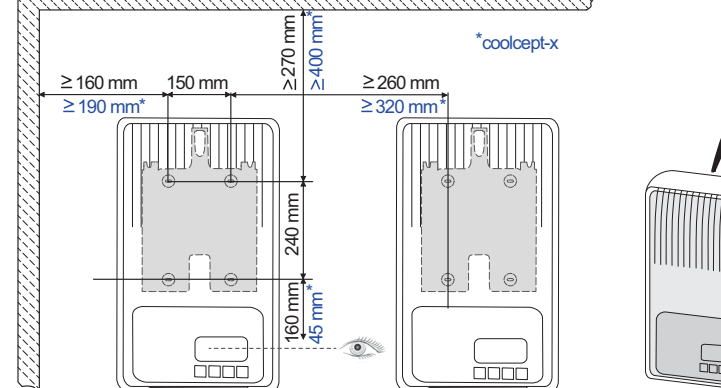

#### Seguridad

- Antes de la instalación y uso del equipo debe ser leído y comprendido este documento. La conexión, puesta en servicio y el mantenimiento sólo deben ser realizados por un espe-
- cialista eléctrico formado en técnica solar.
- Poner el equipo inmediatamente fuera de servicio y desconectarlo de la red y de los módulos solares si alguno de los siguientes componentes está dañado:
- equipo (sin funcionamiento, daños visibles, formación de humo, líquido penetrado, etc.) líneas
- módulos solares
- Conectar la instalación de nuevo una vez realizados los mantenimientos correspondientes por un técnico especialista.
- Puede haber presencia de tensiones peligrosas en los componentes hasta 10 min. después de desconectar el interruptor seccionador de CC y el interruptor de protección de la línea.
- Atención, existen 2 fuentes de tensión: la red eléctrica y los módulos solares. Antes de empezar a manipular el equipo, desconectarlo de ambas fuentes de tensión. No cubrir el equipo.
- No modificar o retirar las identificaciones de fábrica del equipo.
- No abrir el equipo.
- Mantener a los niños alejados del sistema fotovoltaico.
- Seguir las prescripciones generales y nacionales en materia de seguridad y de prevención de accidentes.
- Guardar este documento durante toda la vida útil del equipo y traspasar a sucesivos usuarios.

# Identificación en el equipo

Placa de características con los datos técnicos más importantes y el número de serie 2

Letrero de seguridad con advertencias

Al conectar componentes externos (p. ej. registrador de datos): observar las instrucciones del fabricante. Los componentes mal conectados pueden dañar el equipo

Un manejo inadecuado, sobre todo durante la puesta en servicio, puede reducir el rendimiento de la instalación

#### Volumen del suministro

2.

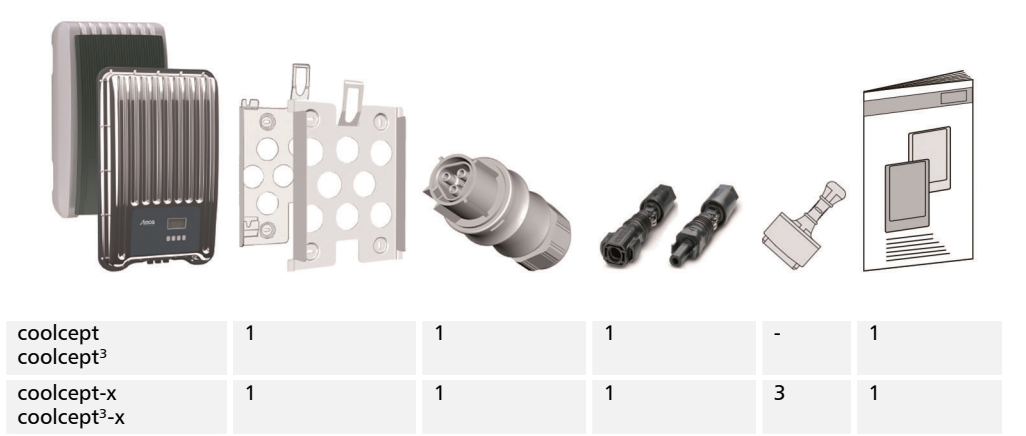

2

Manual de instalación abreviado

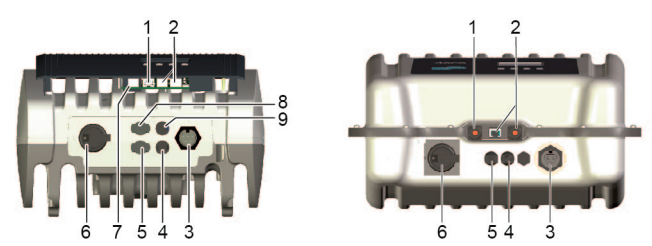

- Si existe, insertar la conexión de datos TCP-IP (1) y Modbus RTU (7). с.
- Si existe, insertar la conexión de datos RS485 (2). Si fuera necesario insertar un conector de termid. nación.
- e. Sólo coolcept-x y coolcept<sup>3</sup>-x: cerrar los conectores abiertos RJ45 (1, 2) con las tapas estancas incluidas en el suministro.
- f. Insertar los conectores de los cables del generador fotovoltaico en las conexiones PV (4, 5) en el inversor (encajan de forma audible).
- Sólo en el caso de coolcept<sup>3</sup>, sólo si existe convertidor de potencia SolUse: introducir los conectores g. del cable del convertidor de potencia SolUse en las conexiones BAT (8, 9) en el inversor (encajan de forma audible). En las conexiones BAT no se deberá conectar ningún generador fotovoltaico.
- Insertar el conector CA en el acoplamiento (3) en el inversor (encaja de forma audible). h.
- Conectar el interruptor de protección de línea CA. El inversor se conecta con ello. La visualización muestra la página de inicio de la primera puesta en servicio. Comienza la primera puesta en servicio. Se consultan varios ajustes básicos uno tras otro.

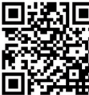

El manual de instrucciones que se encuentra disponible para su descarga incluye informaciones detalladas acerca de la instalación de línea CA y del interruptor de protección de línea.

http://www.steca.com/Wechselrichter-Wohnsiedlung

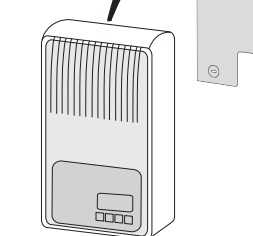

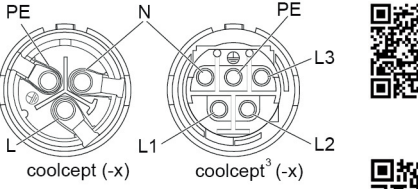

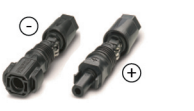

- red. http://www.wieland-electric.com/de/produkte/ rundsteckverbinder-photovoltaik
- 回热病回 206 ۵Ŀ
- Montar los conectores CC observando la polab. ridad correcta en los cables del generador fotovoltaico

Montar el conector CA como ilustrado (vista

sobre las conexiones de la línea) en el cable de

https://www.phoenixcontact.com/online/portal/de

- Ajustar el idioma de visualización.
- Ajustar la fecha/hora. k
- Ajustar el país de funcionamiento. iAtención, el país sólo puede ajustarse una vez! Ι.

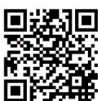

- Para información detallada acerca del ajuste del país véase:
- http://www.steca.com/Wechselrichter-Wohnsiedlung
- En función del país ajustado, es posible que sea necesaria la entrada de otros datos más.
- m. Marcar Finalizar y pulsar SET.
- Si los ajustes están incompletos aparece el diálogo Ajustes incompletos. Pulsar SET y editar n. los puntos abiertos de los ajustes básicos.
- Una vez realizados todos los ajustes aparece el diálogo ¿Ajustes correctos? Para corregir о. ajustes: pulsar ESC. Para finalizar la primera puesta en servicio: pulsar SET unos instantes (> 1 seg.). Tras pulsar SET durante varios instantes: el inversor se reinicia y se sincroniza con la red.
- Conectar el interruptor seccionador de CC (6) en el lado inferior del inversor. p. El inversor está listo para el funcionamiento.

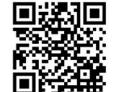

En caso de dudas o si fueran necesarias más informaciones acerca de la instalación, véase el manual de instrucciones que se encuentra disponible para su descarga.

4

http://www.steca.com/Wechselrichter-Wohnsiedlung

| Steca Elektronik GmbH     | Tel.:               | +49 (0) 8331 8558-833  |
|---------------------------|---------------------|------------------------|
| Mammostrasse 1            | Fax:                | +49 (0) 8331 8558-132  |
| 87700 Memmingen, Alemania | Correo electrónico: | service@stecasolar.com |

а.

# Manual de instrucciones abreviado

#### Estructura

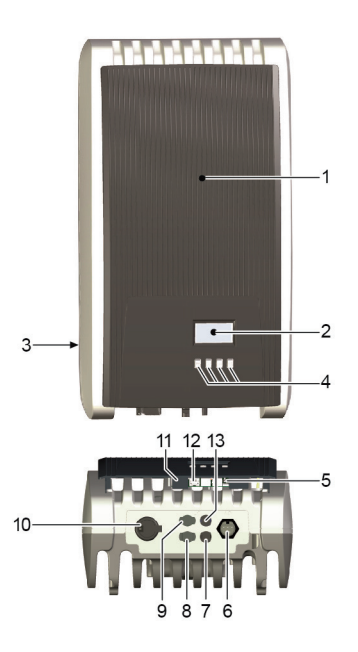

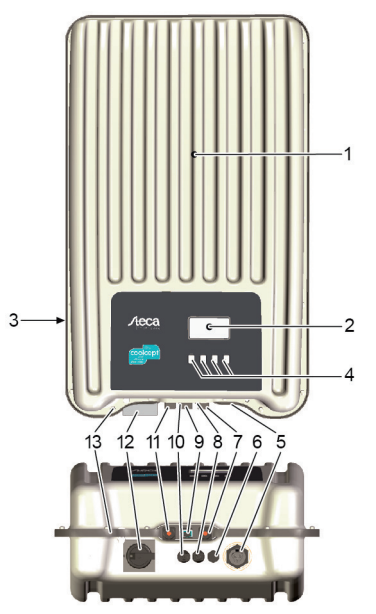

#### **coolcept/coolcept³** 1 Cubierta

- 2 Pantalla (monocromática, 128 x 64 píxeles)
- 3 Placa de características, número de serie, advertencias
- 4 Teclas de manejo: ESC,  $\triangle$ ,  $\bigtriangledown$ , SET (de izquierda a derecha)
- 5 Conectores hembra RJ45 (2 x RS485-Bus)
- 6 Conexión CA
- 7 Conexión CC negativo (-) para módulos solares
- 8 Conexión CC positivo (+) para módulos solares
  9 Conexión CC positivo (+) para acumulador de
- energía opcional
- 10 Interruptor seccionador de CC (desconecta la entrada positiva y la negativa a la vez)
- 11 Conector hembra RJ10 (Modbus RTU)
- 12 Conector hembra RJ45 (LAN)

coolcept-x/coolcept<sup>3</sup>-x

Cubierta

Conexión CA

con candado)

5

cias

1

2

3

4

5

6

7

8

9

13 Conexión CC negativo (–) para acumulador de energía opcional

Pantalla (monocromática, 128 x 64 píxeles)

Membrana de compensación de presión Conector hembra RJ45 (RS485-Bus)

Conexión CC negativo (-) para módulos solares

12 Interruptor seccionador de CC (desconecta la entra-

da positiva y la negativa a la vez, se puede bloquear

Manual de instrucciones abreviado

10 Conexión CC positivo (+) para módulos solares

13 Taladro para puesta a tierra opcional o fijación

Teclas de manejo: ESC,  $\triangle, \bigtriangledown, \mathsf{SET}$ 

Conector hembra RJ45 (RS485-Bus)

mecánica (cadena de seguridad)

11 Conector hembra RJ45 (LAN)

Placa de características, número de serie, adverten-

# Visualización

Teclas de manejo

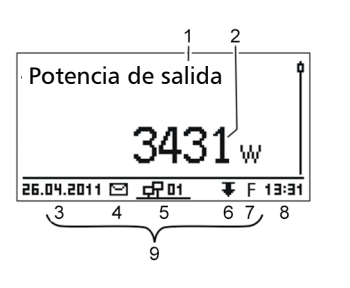

## Ejemplo visualización de estado de la potencia de salida:

- 1 Denominación de la visualización
- 2 Valor de medición con unidad
- 3 Fecha
- 4 Símbolo Mensajes de suceso no confirmados
- 5 Símbolo animado *Conectado* (muestra tráfico de datos en el bus RS485)
- 6 Símbolo Reducción de potencia (Derating)
- 7 Símbolo Función tensión fija activada
- 8 Hora
- 9 Dirección IP del aparato con conexión de red existente, visualización alternada con (3) (7)

| Tecla Acción               |                                                                                                    | Función                                                                                                    |                                      |  |
|----------------------------|----------------------------------------------------------------------------------------------------|----------------------------------------------------------------------------------------------------|--------------------------------------|--|
|                            | Acción                                                                                                    | Información general                                                                                                    | Manejo guiado                        |  |
| ESC Pulsar breve-<br>mente | Salta a un nivel de menú superior                                                                                                    | Se desplaza 1 paso hacia atrás                                                                                                    |                                      |  |
|                            | Descarta el cambio                                                                                                    |                                                                                                    |                                      |  |
|                            | Pulsar durante<br>unos instantes<br>(≥ 1 segundo)                                                                                             | Salta a la indicación de estado                                                                                                    | Salta al inicio del<br>manejo guiado |  |
| 2                          | Pulsar breve-<br>mente                                                                                                    | <ul> <li>Mueve la barra de marcación o el contenido del display hacia arriba</li> <li>Mueve la marca 1 posición hacia la izquierda dentro de un ajuste<br/>numérico</li> <li>Aumenta el valor de ajuste en 1 nivel</li> </ul> |                                      |  |
| 7                          | Pulsar breve-<br>mente                                                                                                    | <ul> <li>Mueve la barra de marcación o el contenido del display hacia abajo</li> <li>Mueve la marca 1 posición hacia la derecha dentro de un ajuste<br/>numérico</li> <li>Reduce el valor de ajuste en 1 nivel</li> </ul>     |                                      |  |
| SET Pulsar breve-<br>mente | Salta a un nivel de menú inferior                                                                                                    | -                                                                                                    |                                      |  |
|                            | <ul> <li>El valor numérico marcado empie</li> <li>Aplica la modificación</li> <li>Cambia el estado de un elemento campo de opción)</li> </ul> | za a parpadear y puede modificarse<br>de control (casilla de control /                                                                                                    |                                      |  |
|                            | Pulsar durante<br>unos instantes<br>(≥ 1 segundo)                                                                                             | Responde a un diálogo con un <i>sí</i>                                                                                                    | Se desplaza 1 paso hacia delante     |  |

Manual de instrucciones abreviado

Estructura del menú

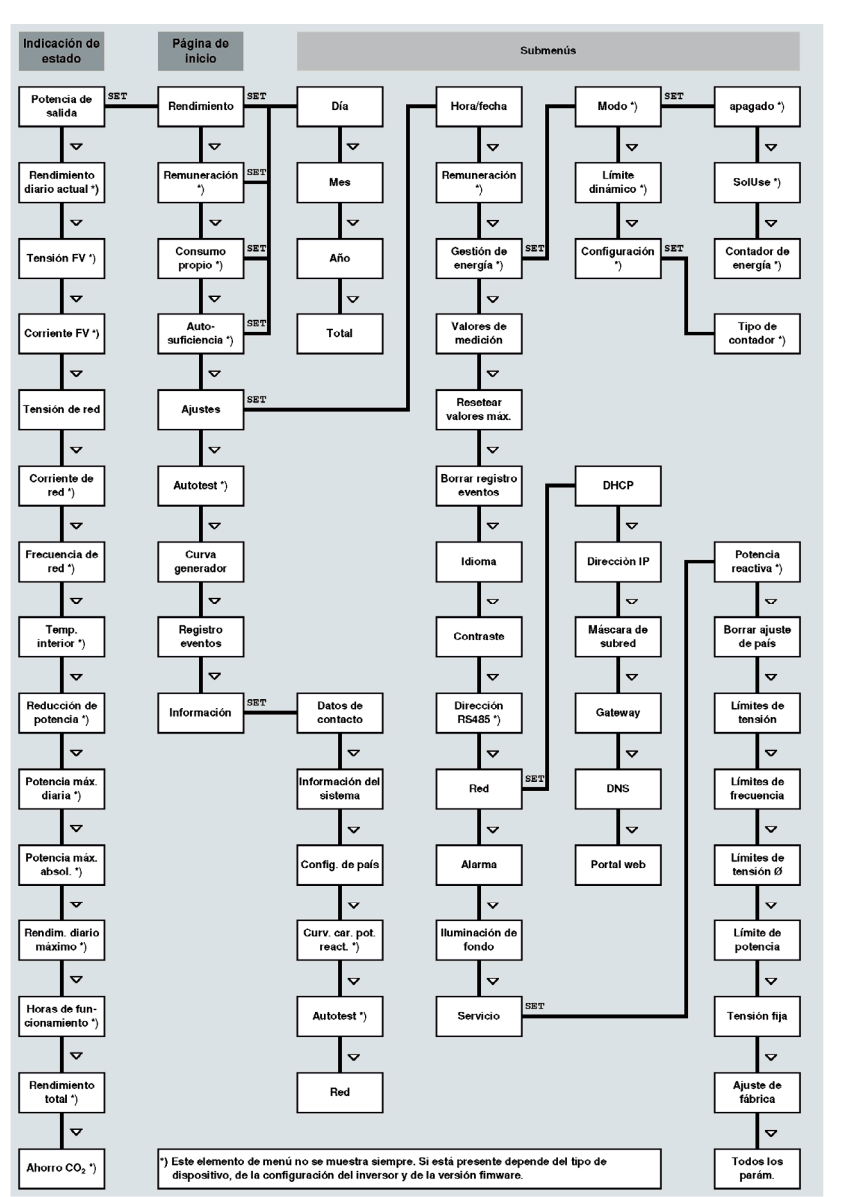

### Ejemplo: indicación numérica y gráfica de los rendimientos mensuales

| Rendimiento | mensual |
|-------------|---------|
| Ene 2015    | 50kWh)  |
| Dic 2014    | 54kWh   |
| Nov 2014    | 66kWh   |

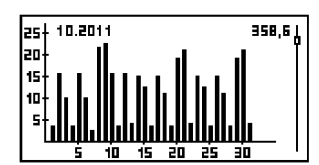

1. Pulsar SET. Se mostrará el menú principal y el Rendimiento quedará marcado.

Se muestra la indicación de estado.

6

- 2. Pulsar SET. Se mostrará la lista con los periodos de rendimiento (día, mes, año).
- 3. Pulsar  $\nabla \triangle$  para marcar un período de rendimiento.
- Pulsar SET. Cada uno de los rendimientos del período seleccionado se mostrarán en una lista (figura izquierda).
- 5. Pulsar  $abla \Delta$  para marcar un período de rendimiento específico.
- 6. Pulsar SET. El período de rendimiento específico marcado se mostrará en un diagrama (figura izquierda).
- 7. Pulsar  $\nabla \triangle$  para desplazarse por los diagramas.
- 8. Pulsar SET para regresar a la lista.
  - Los rendimientos también se pueden mostrar en cantidad de dinero (remuneración) (véase estructura del menú).

Los siguientes datos se almacenarán en el inversor:

- mensajes de suceso con fecha
- rendimientos energéticos diarios, mensuales y anuales

9.

| renamientos energeneos alanos, mensuales y anades |                                         |  |
|---------------------------------------------------|-----------------------------------------|--|
| Datos de rendimiento energético                   | Profundidad de almacenamiento / período |  |
| Valores de cada 10 minutos                        | 31 días                                 |  |
| Valores diarios                                   | 13 meses                                |  |
| Valores mensuales                                 | 30 años                                 |  |
| Valores anuales                                   | 30 años                                 |  |
| Rendimiento total                                 | Permanente                              |  |

Los fallos se indican mediante un fondo parpadeante de color rojo. Al mismo tiempo aparecerá un mensaje de suceso.

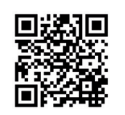

Para informaciones detalladas acerca de la estructura del menú y de los mensajes de suceso véase:

http://www.steca.com/Wechselrichter-Wohnsiedlung

## Comunicación de datos

Para la evaluación de los datos el inversor puede emitir una gran cantidad de datos a través de las interfaces RS485 y LAN (p. ej. registrador de datos). A través del bus RS485 se pueden conectar varios inversores.

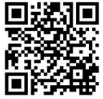

Para informaciones más detalladas acerca de la comunicación de datos véase: http://www.steca.com/Wechselrichter-Wohnsiedlung

# 

### Monitoreo de la instalación

Registro del usuario y de la instalación en el portal StecaGrid en:

http://www.steca.com/portal

# Cuidado/mantenimiento

- Eliminar el polvo con aire comprimido (máx. 2 bar).
- Eliminar las suciedades con un paño humedecido (aplicar agua clara o una solución de jabón duro de un 2%).